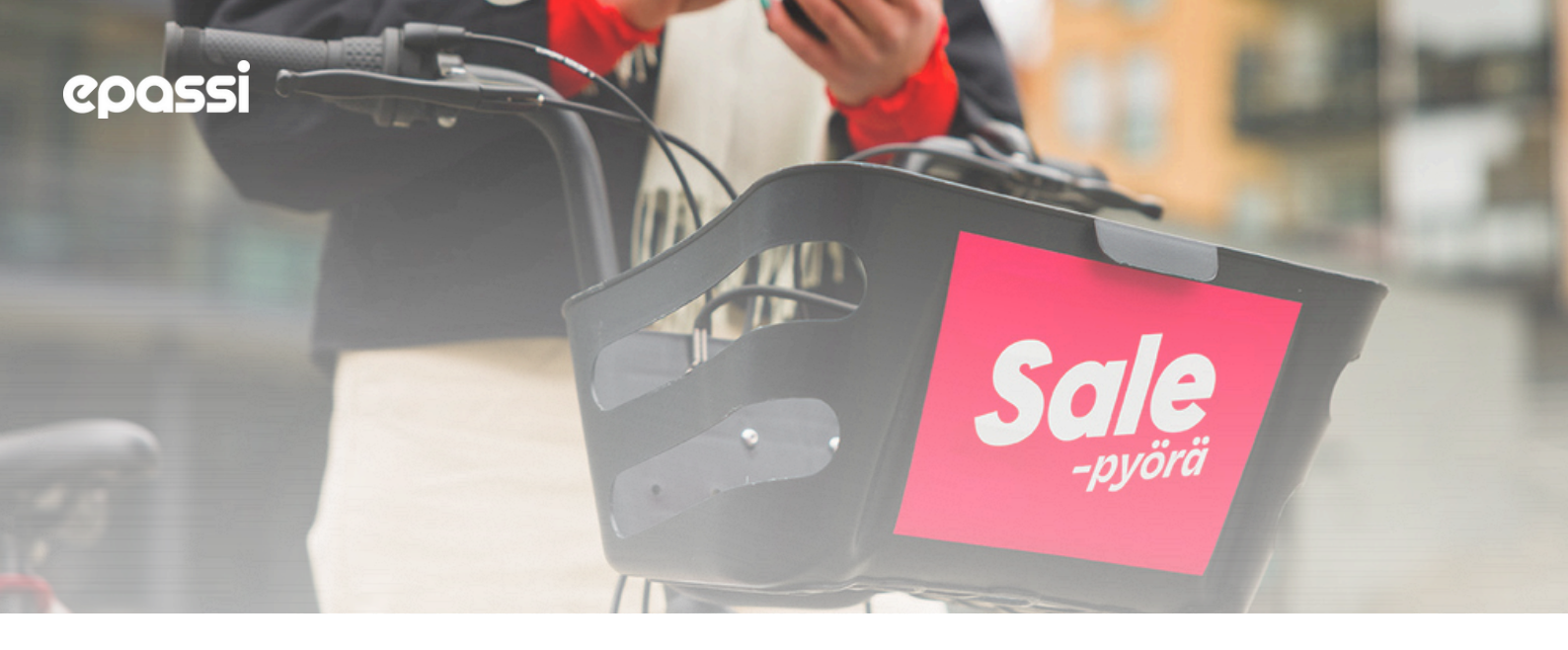

## Instructions for purchasing city bikes.

Get the temporary code from Epassi app.

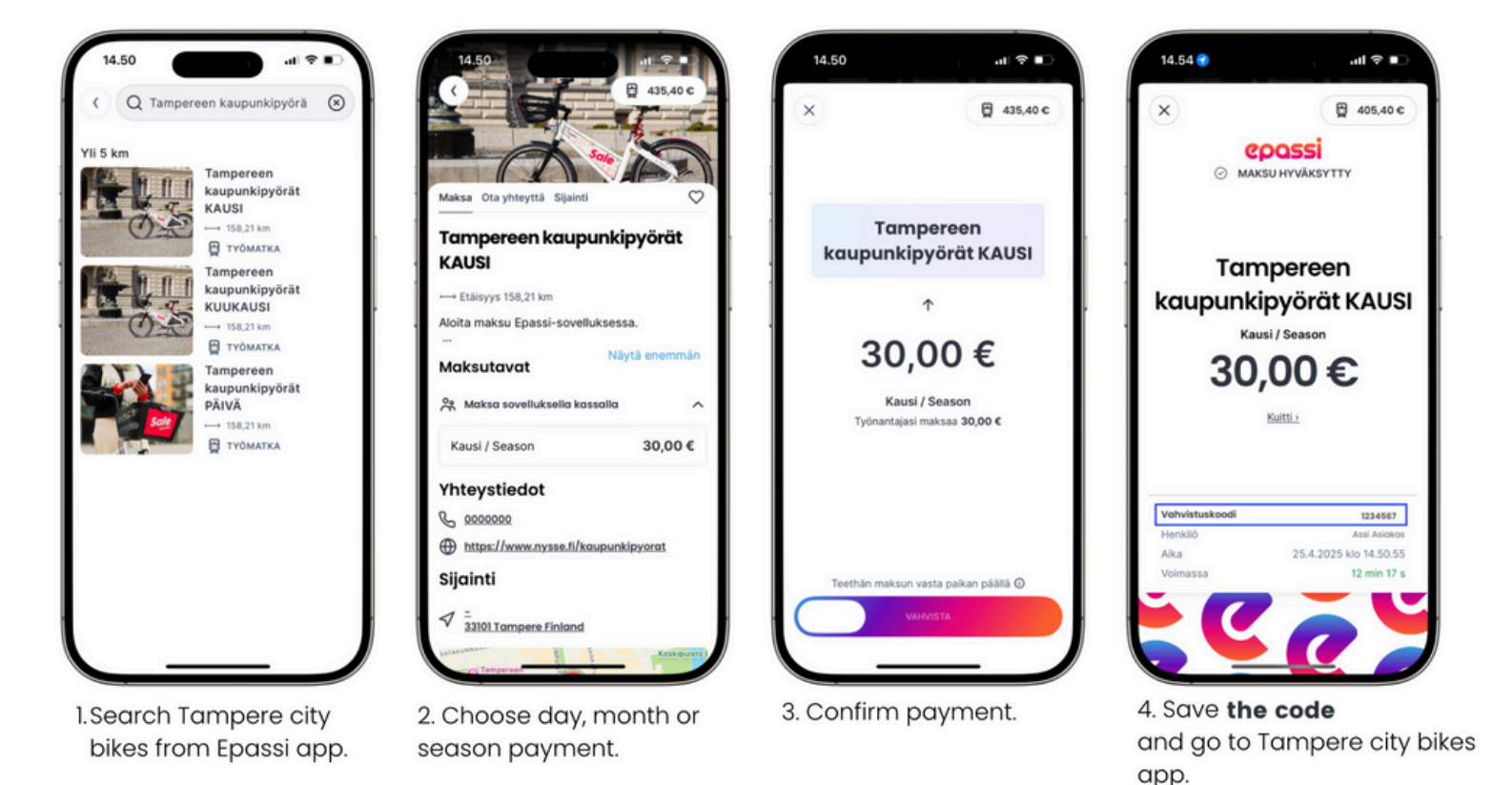

## Suorita maksu loppuun Tampereen kaupunkipyörät- sovelluksessa.

## 1. Open the Tampere City Bikes app.

- 2. If you are not already logged in, click "Register". If you are already logged in, select the profile icon in the top right corner and select "Buy" in the Your rights section at the top of the page.
- 3. Redeem your PIN by selecting "Redeem PIN" at the bottom of the page.
- 4. Enter the Epass verification code you received during payment in the field and click "->".
- 5. If necessary, register as a user of city bikes by entering your phone number and accepting the Terms of Use and Privacy Policy. Also add your debit or credit card details. You will be responsible for any additional charges.
- 6. You're all set now you can start using city bikes.